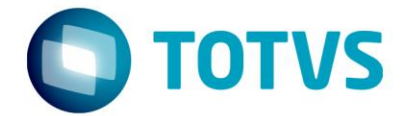

05/2016

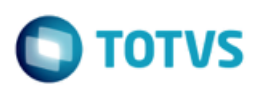

# Sumário

| 1.1 | Pré-requisitos                    | 3 |
|-----|-----------------------------------|---|
| 1.2 | Conversores                       | 3 |
| 1.3 | Parametrização                    | 3 |
| 1.4 | Configuração fiscal               | 9 |
| 1.5 | Faturamento1                      | 0 |
| 1.6 | Envio/Retorno da GNRE on-line1    | 2 |
| 1.7 | Impressão da GNRE para pagamento1 | 4 |
| 1.8 | JOB – Agendador de tarefas Logix1 | 5 |

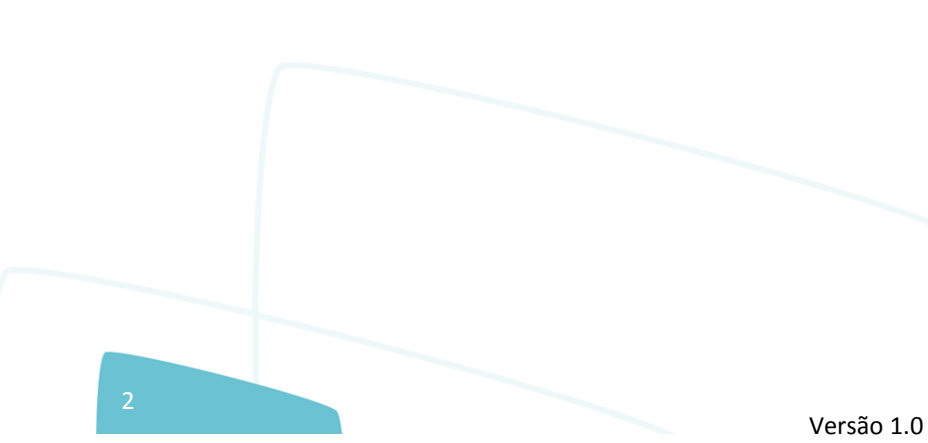

.

# OTVS

O objetivo deste documento é orientar sobre a configuração do LOGIX versão 10.02 ou 12 para utilização da GNRE on-line. A GNRE pode ser referente aos tributos:

- ICMS\_ST\_GNRE Substituição tributária calculada nas notas fiscais emitidas para clientes sujeitos a este modelo de tributação;
- ICMS\_UF\_DEST Valor de ICMS devido ao estado destino nas operações e prestações interestaduais destinadas a consumidor final;
- **FECOMP** Valor agregado ao ICMS referente ao Fundo de Combate a Pobreza devido ao estado destino nas operações e prestações interestaduais destinadas a consumidor final.

### 1.1 Pré-requisitos

Para utilização das funcionalidades deste documento é necessário atualizar o chamado **TEUKY9**. Este chamado será expedido no pacote 04-2016 / 12.1.12.

O TSS deverá estar atualizado na versão 2.58 ou superior.

**GNRE on-line – LOGIX** 

#### **1.2 Conversores**

Conversores do chamado TEUKY9 que devem ser processados:

| Conversor | Programa | Descrição                                                                                                    |
|-----------|----------|----------------------------------------------------------------------------------------------------|
| OBF00445  | LOG00086 | <ul> <li>Conversor para criação dos parâmetros no LOG00086 em Processo Saídas &gt; Faturamento &gt; GNRE:</li> <li>Data de início da emissão da GNRE por meio de Webservice (data_ini_utiliz_gnre_online)</li> <li>E-mail para envio da guia para pagamento da GNRE on-line (email_envio_pdf_gnre_online)</li> </ul> |
| OBF00446  | LOG6000  | Criação das tabelas:<br>• obf_gnre_online<br>• obf_gnre_nf<br>• obf_gnre_nf_hist<br>• obf_par_gnre<br>• obf_par_gnre_uf                                                                                                    |

## 1.3 Parametrização

#### 1.3.1 Parâmetros por empresa

Para que seja possível enviar a GNRE on-line para as notas fiscais de saída é necessário revisar parâmetros localizados no LOG00086 em Manutenção Parâmetros > Processo Saídas > Faturamento > GNRE.

É possível definir também se haverá integração com o módulo Contas a Pagar para controle do pagamento das guias.

| LOG00086(1):lg001657/ES                      |                                                                                                    |                                                                                                    |              |
|----------------------------------------------|----------------------------------------------------------------------------------------------------|----------------------------------------------------------------------------------------------------|--------------|
|                                              | Administra                                                                                                    | ição Parâmetros                                                                                                    | ×            |
| Modificar Pesquisar Relatório Auditoria Sair |                                                                                                    |                                                                                                    | (2)<br>Ajuda |
| - Invision Acesso                            | Parâmetros LOGIX                                                                                                    | Manutenção e Informações                                                                                                    |              |
| Replicação Parâmetros                        |                                                                                                    | Manutenção do Parâmetro     Data de início da emissão da GNRE por meio de Webservice                                                                                                    |              |
| - 🧱 Manutenção Parâmetros                    |                                                                                                    | Data: 01/05/2016                                                                                                    |              |
| Processamento Conversores                    | B: ● MFORMAGES GERAS         B: ● COMECIMENTO DE FRETE         B: ● PEDDOS         B: ● COMECIMENTO DE FRETE         B: ● ATURAMENTO         B: ● COGISTICA DE DISTRIBUÇÃO         B: ● ATURAMENTO         B: ● COGI- GESTÃO COMERCIAL DE OBRA         B: ● COLSTICA ZÓ FATURAMENTO         B: ● CONSIGNAÇÃO CATURAMENTO         B: ● CONSIGNAÇÃO CATURAMENTO         B: ● CONSIGNAÇÃO CATURAMENTO         B: ● CONSIGNAÇÃO CATURAMENTO         B: ● CONSIGNAÇÃO CATURAMENTO         B: ● CONTAE O REDENTITARAENTEGARO EN ENC         B: ● CONTAE O REDENTITAMENTA         B: ● CONTAE O REDENTITAMENTA         B: ● CONTAE O REDENTITAMENTA         B: ● CONTAE O REDENTITAMENTA         B: ● CONTAE O REDENTITAMENTA         B: ● CONTAE O REDOUTE TERCENOS         B: ● CONTAE O REDOUTE TERCENOS         B: ● CONTAE O REDOUTE TERCENOS         B: ● CONTAE O REDOUTE TERCENOS         B: ● CONTAE O REDOUTE SECULA         ● E CONTAE O REDOUTE SECULA DE O REDULCATAS         ● E CONTAE O REDOUTE SECULACIÓN DE MENGRAÇÃO RATIRIÓNIO         ● E MIRDARA ACOMATRIMÓNIO         ● E MIRDARA ACOMATRIMÓNIO         ● E MIRDARA ACOMATRIMÓNIO         ● E MIRDARA ACOMATRIMÓNIO         ● E MIRDARA ACOMATRIMÓNIO | <pre>informações do Parâmetro Indica a data de inicio de utilização da emissão da GNRE por meio de webservice (GNRE on-line). Os parâmetros para envio da GNRE on-line deverão ser cadastrados no programa OBF41050, e o envio é realizado pelo OBF41000. </pre> |              |
|                                              |                                                                                                    |                                                                                                    | 🔨 🏊 🚐        |
| e                                            |                                                                                                    |                                                                                                    |              |

| Parâmetro                                                               | Código                          | Help                                                                                                    |
|-------------------------------------------------------------------------|---------------------------------|----------------------------------------------------------------------------------------------------|
| Data de início da emissão da GNRE por<br>meio de Webservice             | data_ini_utiliz_gnre_online     | Indica a data de início de utilização da emissão da<br>GNRE por meio de webservice (GNRE on-line).<br>Os parâmetros para envio da GNRE on-line deverão ser<br>cadastrados no programa OBF41050, e o envio é<br>realizado pelo OBF41000.                                                                                                    |
| E-mail para envio da guia para pagamento<br>da GNRE on-line             | email_envio_pdf_gnre_onli<br>ne | Informar o e-mail do usuário responsável pelo<br>recebimento do arquivo PDF da guia de pagamento da<br>GNRE on-line.<br>O e-mail será enviado quando for solicitada a<br>impressão da guia no programa de envio da GNRE on-<br>line, OBF41000.                                                                                                    |
| Número de dias para vencimento da AD /<br>AP referente ao pagto da GNRE | gnre_num_dias_vencto            | Número de dias que será utilizado no cálculo da data<br>de vencimento na inclusão automática da AD / AP no<br>módulo Contas a Pagar, para pagamento da GNRE<br>(Guia Nacional para Recolhimento de Impostos).<br>Este parâmetro será utilizado também para calcular a<br>data de vencimento da GNRE on-line, enviada pelo<br>programa OBF41000.<br>Caso este parâmetro não seja informado, será<br>considerado 0 (zero) dias. |

# Ο ΤΟΤVS

| Integrar GNRE com CRE e/ou CAP?                                           | integra_gnre_cre_cap               | Indica se o GNRE irá integrar duplicatas no faturamento<br>com CRE e/ou CAP.<br>1 - Integrar com CRE;<br>2 - Integrar com CAP;<br>3 - Integrar com CRE e CAP.                                                                                                    |
|---------------------------------------------------------------------------|------------------------------------|----------------------------------------------------------------------------------------------------|
| Tipo despesa para inclusão automática<br>AD/AP p/ pagto ICMS_ST_GNRE      | gnre_tipo_despesa                  | O tipo de despesa informado neste parâmetro será<br>utilizado para gerar a AD referente ao tributo<br>ICMS_ST_GNRE.                                                                                                    |
| Tipo despesa para inclusão automática<br>AD/AP p/ pagto GNRE ICMS_UF_DEST | icms_uf_dest_gnre_tipo_de<br>spesa | O tipo de despesa informado neste parâmetro será<br>utilizado para gerar a AD referente ao tributo<br>ICMS_UF_DEST.                                                                                                    |
| Tipo despesa para inclusão automática<br>AD/AP p/ pagto GNRE FECOMP       | fecomp_gnre_tipo_despesa           | O tipo de despesa informado neste parâmetro será<br>utilizado para gerar a AD referente ao tributo FECOMP.                                                                                                    |
| Consistir impressão do DANFE com GNRE<br>sem identificação de pagamento?  | consistir_danfe_gnre               | Indica se será ou não bloqueada a impressão do DANFE<br>que possua GNRE sem o pagamento identificado.<br>O - Não bloquear a impressão do DANFE<br>1 - Exibir alerta permitindo a impressão do DANFE<br>2 - Exibir alerta e bloquear a impressão do DANFE<br>Para utilização desta funcionalidade é necessário que a<br>integração com o CAP esteja habilitada no parâmetro<br>'Integrar GNRE com CRE e/ou CAP?'. |

# 1.3.2 Configuração GNRE on-line

No programa **OBF41050** devem ser efetuadas as configurações para envio da GNRE on-line. Este programa possui 2 telas: "Configuração" e "Estados X Receitas".

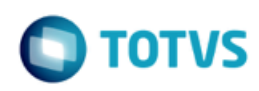

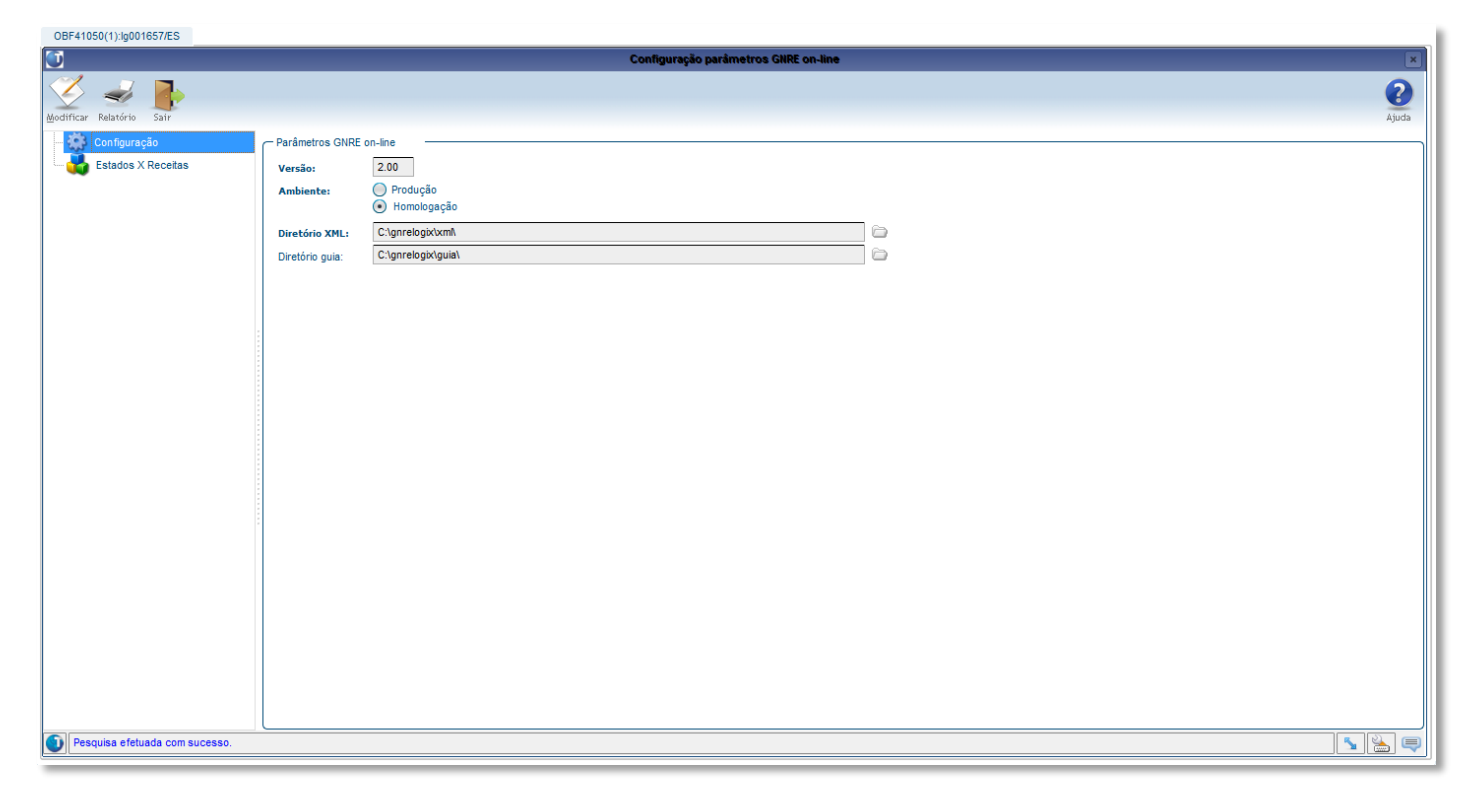

Na tela de **Configuração** deverá ser informada a versão de envio da GNRE (2.00), ambiente Produção ou Homologação e os diretórios para armazenamento dos arquivos XML e guia PDF.

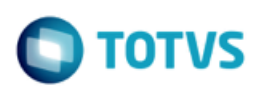

| OBF41050(1):lg001657/ES        |            |                     |          |                         |                 |                 |         |            |     |            |
|--------------------------------|------------|---------------------|----------|-------------------------|-----------------|-----------------|---------|------------|-----|------------|
| 1                              |            |                     |          | Configuração parâmetr   | os GNRE on-line |                 |         |            |     | ×          |
| Modificar Relatório Sair       |            |                     |          |                         |                 |                 |         |            | Å   | 2<br>Ajuda |
| Configuração                   | Parâmetros | GNRE on-line por UF |          |                         |                 |                 |         |            |     |            |
| Estados X Receitas             | *Estado    | *Tributo            | *Receita | Detalhamento da receita | Convênio        | Tipo de período | Produto | Texto guia |     |            |
|                                | MT         | C FECOMP            | 100129   | 000057                  | 789789          |                 |         |            | Q,  |            |
|                                | MT         | CMS_ST_GNRE         | 100099   | 000017                  | 456456          |                 |         |            | Q   |            |
|                                | MT         | CMS_UF_DEST         | 100102   | 000055                  | 123123          |                 |         |            | Q,  |            |
|                                | PR         | CMS_ST_GNRE         | 100099   |                         | 404040          |                 |         |            | Q   |            |
|                                | PR         | CMS_UF_DEST         | 100102   |                         | 303030          |                 |         |            | Q,  |            |
|                                | SC         | CMS_ST_GNRE         | 100099   |                         | 101010          |                 | 043     |            | Q   |            |
|                                | SC         | CMS_UF_DEST         | 100102   |                         | 202020          |                 | 043     |            | Q,  |            |
|                                |            |                     |          |                         |                 |                 |         |            |     |            |
|                                | •          |                     |          |                         | *****           |                 |         |            |     | Þ          |
| Pesquisa efetuada com sucesso. |            |                     |          |                         |                 |                 |         |            | S 🛓 | ] 📮        |

Na tela **Estados X Receitas** deverão ser informados os códigos de receita relacionados a cada tributo e UF. Deverão ser informados também os detalhamentos de receita, tipo de período e produto, quando exigido pela UF, convênio e texto para impressão na guia de pagamento. O texto deverá ser previamente cadastrado como histórico fiscal no VDP10063, não podendo ser utilizados textos com variáveis neste caso.

#### 1.3.3 Parametrização de produto por item

Caso existam códigos de produtos diferentes para os itens da empresa, será necessário parametrizar o código no cadastro de itens, MAN9922, na aba Comercial 2, campo "Produto GNRE on-line":

Versão 1.0

|       | UGIX                                              |                     |            |     |  |
|-------|---------------------------------------------------|---------------------|------------|-----|--|
|       |                                                   |                     |            |     |  |
|       |                                                   |                     |            |     |  |
|       |                                                   |                     |            |     |  |
|       |                                                   |                     |            |     |  |
|       | 1 🗳 🔍 🔍 🖻                                         | <b>1 1 1</b>        | /× 4 7     | ବ 😵 |  |
| ial   | Comercial 2                                       | Comercial 3         | Pendencias |     |  |
|       |                                                   |                     |            |     |  |
|       |                                                   |                     |            |     |  |
|       |                                                   | PARÂMETROS ITEM     |            |     |  |
| Depom | Item                                              | m:                  |            |     |  |
|       | maçao.                                            |                     |            |     |  |
|       | Controla série i                                  | item:               |            |     |  |
|       | Etiquetas quantidade/i<br>Estrutura/componentes i | 'item:              |            |     |  |
| Gera  | OM/itens especiais no Lo                          | ogix:               |            |     |  |
|       | Protocolo                                         | ANP:                |            |     |  |
|       | Anv<br>Data validade Anv                          | visa:               |            |     |  |
|       | Produto GNRE on-1<br>Tipo serviço do eSoc         | line:               |            |     |  |
| Depos | itante.                                           | A Item depositante: |            |     |  |
| bepos |                                                   |                     |            |     |  |
|       |                                                   |                     |            |     |  |
|       |                                                   |                     |            |     |  |

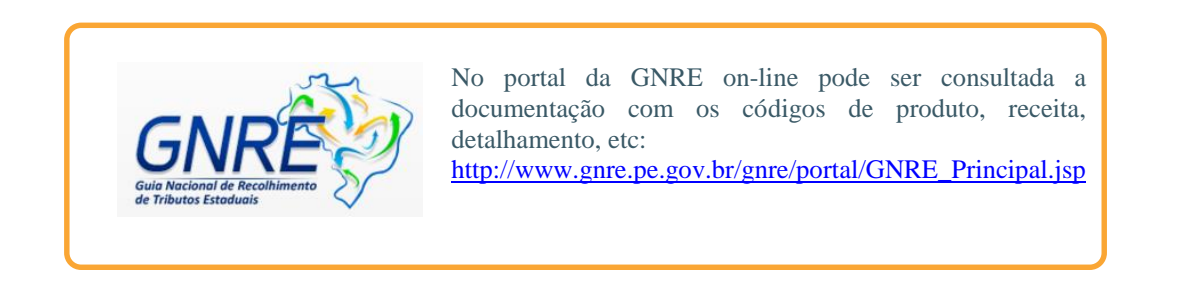

#### 1.3.4 Cadastro do fornecedor para recolhimento da GNRE

Caso a empresa esteja parametrizada para integrar os tributos que geram GNRE com o módulo Contas a Pagar, para cada estado deverá ser cadastrado o fornecedor para recolhimento da GNRE no programa VDP1543:

0

| GNRE on-line – LOGIX                                                                                                    | Ο ΤΟΤΥς  |
|----------------------------------------------------------------------------------------------------|----------|
|                                                                                                    |          |
| Delta delta delt | <u>م</u> |
| FORNECEDORES PARA RECOLHIMENTO DA GNRE REF. ICM5-ST                                                                                                    |          |
| UF:                                                                                                    |          |

# 1.4 Configuração fiscal

Após atualização do pacote Logix ou chamado TEUKY9, deverá ser processada a opção "Atualizar fiscal" do VDP10064 ou VDP0692 para atualizar os tributos e benefícios.

A configuração fiscal dos tributos ICMS\_ST\_GNRE, ICMS\_UF\_DEST e FECOMP deverá ser atualizada, informando-se o campo adicional "**Emitir GNRE**?" para indicar se deverá ou não ser gerada GNRE on-line e integração com o CAP, conforme parametrização ativada na empresa.

| VDP10068(1):lg001657/ES                                                                                                    |                                                                                        |
|----------------------------------------------------------------------------------------------------|----------------------------------------------------------------------------------------|
| 🛈 Configuração fiscal                                                                                                    | ×                                                                                      |
| jeduir Pergutar Histórico Audultar Limpar Configura Sair                                                                                                    | <b>Q</b><br>Ajuda                                                                      |
| Pesquisa rápita Configuração Fiscal - Modificação 🗴                                                                                                    | -                                                                                      |
| Visualização: Completa Vescrição: Descrição: TOTVS Adicionais Etapa 4/6                                                                                                    | Ē                                                                                      |
| Grp clas fisc: Clas fisc:                                                                                                    |                                                                                        |
| Configurações físicais       > Top > Orig > Trib/Benef > Fri         > Top > Orig > Trib/Benef > Fri       > Fri         > Top > Saída       CMS_UF_DEST 1         > Top > Saída       CMS_UF_DEST 1         > Top > Saída       CMS_UF_DEST 3         > Top > Saída       CMS_UF_DEST 3         > Top > Saída       CMS_UF_DEST 3         > Top > Saída       CMS_UF_DEST 3         > Top > Saída       CMS_UF_DEST 3         > Top > Saída       CMS_UF_DEST 3         > Top > Saída       CMS_UF_DEST 3         > Top > Saída       CMS_UF_DEST 3         > Top > Saída       CMS_UF_DEST 3 | ▶ % Red b ▶ % acresc ▶ % red vz ▶ % acresc ▶ % ▲ 0 0 0 0 0 0 0 0 0 0 0 0 0 0 0 0 0 0 0 |
| < Voltar Avançar > Cancelar                                                                                                    |                                                                                        |
|                                                                                                    |                                                                                        |
|                                                                                                    | J                                                                                      |
|                                                                                                    | •<br>•<br>•                                                                            |
| 9 registros encontrados.                                                                                                    |                                                                                        |
|                                                                                                    |                                                                                        |

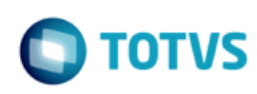

## 1.5 Faturamento

Ao gerar notas fiscais com os tritubos ICMS\_ST\_GNRE, ICMS\_UF\_DEST ou FECOMP com configuração fiscal ativada para emitir a GNRE, será gerado um registro de GNRE on-line com status "Pendente de envio" para cada tributo, que pode ser consultado no programa **VDP40009** ou no **VDP40005** (Consulta de notas fiscais) na opção de menu **GNRE** > **GNRE on-line**.

| VDP40005(1):Ig001657/ES                                                                                                    |                                                                                                    |           |
|----------------------------------------------------------------------------------------------------|----------------------------------------------------------------------------------------------------|-----------|
|                                                                                                    | Consulta de Notas Fiscais                                                                                                    | ×         |
| Resputar Primeiro Agterior Seguinte útimo Sair                                                                                                    | Consulta/Manutenção GNRE On-line 🛛 🛪                                                                                                    |           |
| Pesquiar Primeiro Agterior Seguinte ultimo Sair<br>Detaihes<br>Valores da nota facal<br>Tributos/beneficios<br>Tributos/beneficios<br>Tributos/beneficios<br>Tributos/beneficios<br>Tributos/beneficios<br>Pedurir Ination Periodea<br>Podurir Ination Periodea<br>Es Nota Fiscal: 228<br>Nota Fiscal: 228<br>Nota | ConsultaManutenção GHRE On-line         Prior         Seguinte         Utimo         Sair         So         Série:         So         Série:         So         Série:         So         Série:         So         Série:         So         Série:         So         Série:         So         Série:         So         Série:         So         Série:         So         Série:         So         Série:         So         Serie:         Serie:         So         Serie:         Serie:         Serie:         Serie:         Serie:         Serie:         Serie:         Serie:         Serie:         Serie:         Serie:         Serie:         Serie:         Serie:         Serie:         Serie:         Serie: <t< th=""><th>Motivo:</th></t<> | Motivo:   |
| Tributos/Beneficios - Descontos/Acréscimos                                                                                                    |                                                                                                    | ·         |
| *Tributo Beneficio *Base Cálculo                                                                                                    | *Valor Total Desconto Acréscimo Valor P                                                                                                    | ercentual |

Cada GNRE é gerada com a versão 1, que pode ser consultada e inativada, podendo-se incluir novas versões que possibilitam modificação dos campos "Data de vencimento", "Data de pagamento", "Valor principal", "Valor dos juros", "Valor das multas" e "Informação complementar". O campo "Valor total" é atualizado automaticamente com o valor da soma dos campos anteriores.

O campo "Justificativa manual" é de utilização apenas no LOGIX, podendo ser utilizado para registrar o motivo de inclusão de uma nova versão de forma manual.

Caso a GNRE não seja mais necessária, poderá ser inativada.

Não é permitido incluir nova versão ou inativar uma GNRE com status 2 - Enviada e aguardando retorno do protocolo. Somente a última versão de cada GNRE, desde que não inativada, poderá ser enviada pelo OBF41000.

Ao incluir novas versões ou inativar, caso a integração com CAP esteja ativada será verificado se já existe pagamento da AP relacionada à GNRE. Neste caso, será exibido alerta em tela, e o usuário poderá confirmar ou cancelar a operação.

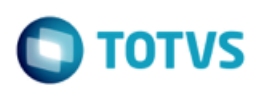

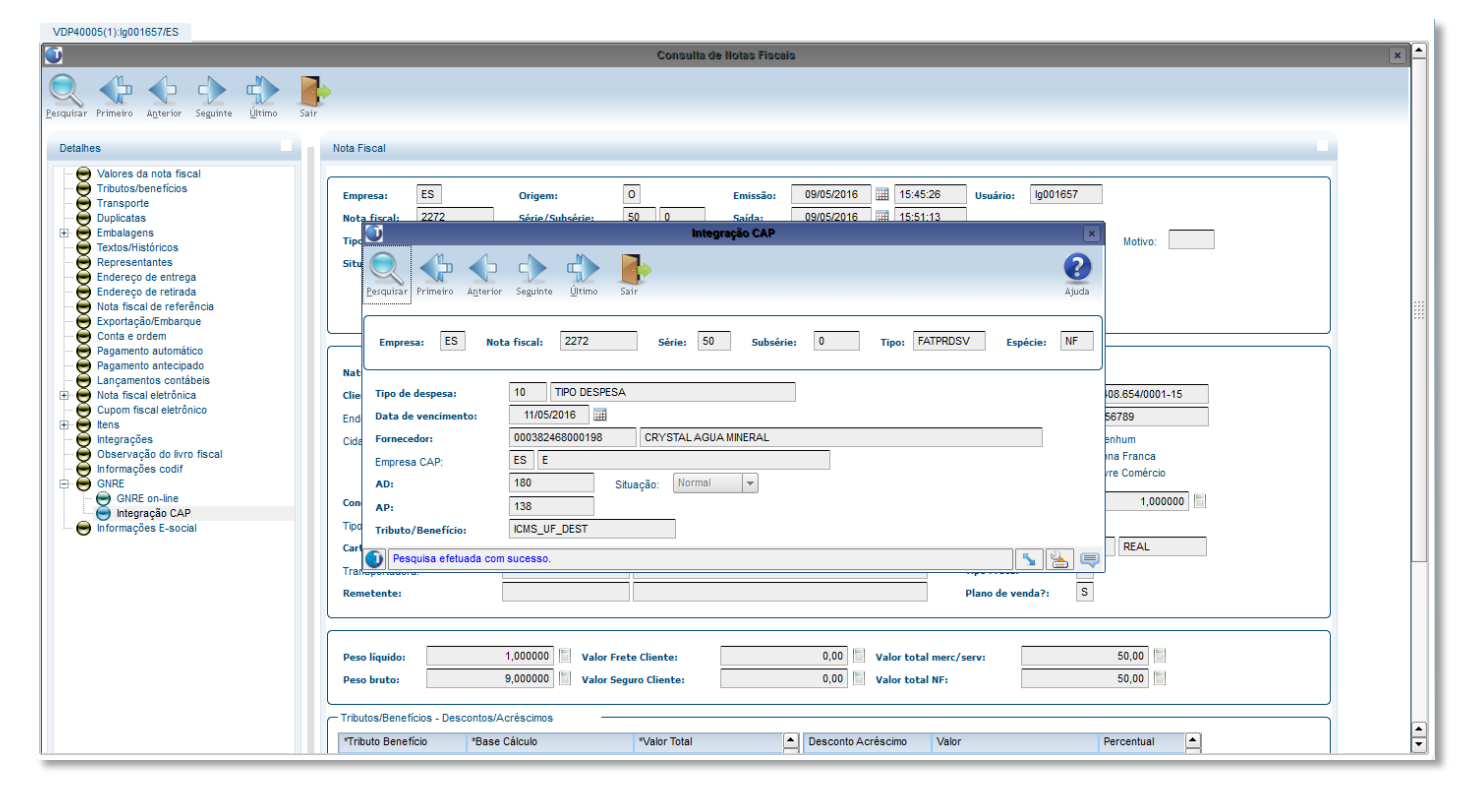

| VDP40005(1):Ig001657/ES                                                                                                    |                                                                                                    |   |
|----------------------------------------------------------------------------------------------------|----------------------------------------------------------------------------------------------------|---|
| <b>(</b>                                                                                                    | Consulta de Notas Fiscais                                                                                                    | × |
| VDP40005(1):g001657/ES                                                                                                    | Consulta de Notas Fiscais         Consulta de Notas Fiscai       Xi         Not       Xi       Xi       Xi       Xi         Podur       Xi       Xi       Xi       Xi         Podur       Xi       Xi       Xi       Xi       Xi         Podur       Xi       Xi       Xi       Xi       Xi       Xi         Podur       Xi       Xi       Xi       Xi       Xi       Xi       Xi       Xi         Final       Zi       Zi       Si       Si       Dota Fiscal:       Zi       Si       1       Xi       Xi                                                                                                    |   |
| Ouser vação do invo listal<br>en informações confi<br>CINEE on-line<br>ONEE on-line<br>● ONEE on-line<br>● ONEE on-line<br>● Informações E-social | Contraction       Image: Contraction of the contraction of the contr |   |
|                                                                                                    | Tributos/Beneficios - Descontos/Acréscimos                                                                                                    |   |

0

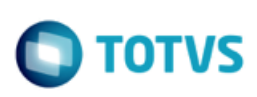

| Consulta de Hotas Fiscais                                                                                                    | × | - |
|----------------------------------------------------------------------------------------------------|---|---|
|                                                                                                    |   |   |
| Regular Pinero Agterio Saginte Utimo Sar                                                                                                    |   |   |
| Primer Agure Bage Bin       Bin         Details       Primer Agure Bage Bin         Values da nota field<br>Transporte<br>Details       Note Field<br>Field Pield P |   |   |
| Tributos/Beneficio - Descontos/Acréscimos                                                                                                    | 1 | • |

# 1.6 Envio/Retorno da GNRE on-line

O programa **OBF41000** é o painel para envio da GNRE on-line no LOGIX. Na tela deverão ser informados os filtros para seleção das GNREs sendo consideradas somente:

- GNREs de notas fiscais de saída com situação normal e com protocolo da NF-e autorizado.
- Última versão da GNRE on-line desde que com status diferente de inativo.
- Data de pagamento deve ser igual ou superior à data atual.

Opções de menu:

VDP40005(1):lo001657/ES

| Informar   | Permite informar filtro para seleção das GNREs.                                        |  |  |  |  |  |
|------------|----------------------------------------------------------------------------------------|--|--|--|--|--|
| Profile    | Salva o filtro informado.                                                              |  |  |  |  |  |
| Enviar     | Efetua o envio das GNREs selecionadas.                                                 |  |  |  |  |  |
| Retornar   | Efetua o retorno das GNREs selecionadas.                                               |  |  |  |  |  |
| Imprimir   | Efetua a impressão das guias selecionadas, desde que com status que permita impressão. |  |  |  |  |  |
| Monitorar  | Permite acompanhar detalhes do status de envio/retorno das GNREs selecionadas.         |  |  |  |  |  |
| Parâmetros | Acessa o programa OBF41050 para consulta e manutenção dos parâmetros da GNRE on-line.  |  |  |  |  |  |

Após informado o filtro para seleção das GNREs, serão apresentadas as guias encontradas e o respectivo status além de outras informações.

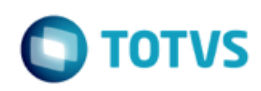

A data de pagamento pode ser alterada nesta própria tela, caso necessário. Outras informações deverão ser alteradas pelo VDP40009.

| OBF                                  | 41000(1):lg001657/E                                                             | S                                     |                                                                                                    |               |         |                |               |            |                     |                   |
|--------------------------------------|---------------------------------------------------------------------------------|---------------------------------------|----------------------------------------------------------------------------------------------------|---------------|---------|----------------|---------------|------------|---------------------|-------------------|
| Ũ                                    | Transmissão da GIRE online                                                      |                                       |                                                                                                    |               |         |                |               |            |                     |                   |
| 1<br>Inform                          | har Profile Envis                                                               | ar Retornar Imprimir                  | Monitorar Parâmetros Sair                                                                                                    |               |         |                |               |            |                     | <b>?</b><br>Ajuda |
| Séri<br>Nota<br>Data<br>Data<br>Stat | e:<br>i fiscal de:<br>i de emissão de:<br>i de pagamento:<br>us de envio da GNR | 50 S<br>2000<br>///<br>//<br>E: Todos | Subsérie: Tipo<br>de até: 3000 de até: 1/1 de até: 1/1 d |               |         |                |               |            |                     |                   |
|                                      | Status GNRE                                                                     | Nota Fiscal                           | Versão NTributo                                                                                                    | UF favorecida | Receita | Data pagamento | Valor tributo | Protocolo  | Data autorização    |                   |
|                                      | 0                                                                               | 2253                                  | 2 ICMS UE DEST                                                                                                    | SC            | 100102  | 06/05/2016     | 168.00        | ,          | ,                   |                   |
|                                      | ă                                                                               | 2254                                  | 1 ICMS LIF DEST                                                                                                    | sc            | 100102  | 06/05/2016     | 168.00        | 1600541418 | 06/05/2016 17:31:13 |                   |
|                                      | 3                                                                               | 2256                                  | 1 ICMS UF DEST                                                                                                    | SC            | 100102  | 06/05/2016     | 168.00        | 1600541400 | 06/05/2016 17:28:13 |                   |
|                                      | 0                                                                               | 2258                                  | 1 ICMS UF DEST                                                                                                    | SC            | 100102  | 12/05/2016     | 168.00        | 1000011100 | 000012010 11.20.10  |                   |
|                                      | Ö                                                                               | 2260                                  | 1 ICMS UF DEST                                                                                                    | SC            | 100102  | 12/05/2016     | 168.00        |            |                     |                   |
|                                      | ă                                                                               | 2262                                  | 1 ICMS UF DEST                                                                                                    | SC            | 100102  | 12/05/2016     | 168.00        |            |                     |                   |
|                                      | Ö                                                                               | 2264                                  | 5 ICMS UF DEST                                                                                                    | SC            | 100102  | 07/05/2016     | 200.00        |            |                     |                   |
|                                      | ŏ                                                                               | 2265                                  | 1 ICMS UF DEST                                                                                                    | SC            | 100102  | 12/06/2016     | 240.00        |            |                     |                   |
|                                      | õ                                                                               | 2266                                  | 1 ICMS UF DEST                                                                                                    | SC            | 100102  | 12/05/2016     | 168.00        |            |                     |                   |
|                                      | Ö                                                                               | 2267                                  | 1 ICMS UF DEST                                                                                                    | SC            | 100102  | 12/05/2016     | 168.00        |            |                     |                   |
|                                      | Ö                                                                               | 2268                                  | 1 ICMS UF DEST                                                                                                    | SC            | 100102  | 12/05/2016     | 168.00        |            |                     |                   |
|                                      | 2                                                                               | 2268                                  | 2 FECOMP                                                                                                    |               |         | 07/05/2016     | 145.00        |            |                     |                   |
|                                      | R                                                                               | 2269                                  | 1 ICMS UF DEST                                                                                                    | CE            | 100102  | 11/05/2016     | 1.96          |            |                     |                   |
|                                      | ß                                                                               | 2269                                  | 1 FECOMP                                                                                                    | CE            | 100129  | 11/05/2016     | 1,40          |            |                     |                   |
|                                      | 3                                                                               | 2272                                  | 2 ICMS UF DEST                                                                                                    | SC            | 100102  | 11/05/2016     | 1,00          | 1600543640 | 09/05/2016 16:22:56 |                   |
|                                      | 0                                                                               | 2272                                  | 2 FECOMP                                                                                                    |               |         | 11/05/2016     | 0,70          |            |                     |                   |
|                                      | 0                                                                               | 2272                                  | 2  FECOMP                                                                                                    |               |         | 11/05/2016     | 0,70          |            |                     |                   |
|                                      |                                                                                 |                                       |                                                                                                    |               |         |                |               |            |                     |                   |
| 4                                    |                                                                                 |                                       |                                                                                                    |               |         |                |               |            |                     |                   |
| 6                                    |                                                                                 |                                       |                                                                                                    |               |         |                |               |            |                     | <b>N</b>          |

O status da GNRE on-line pode ser:

- 1 Pendente de envio
- 2 Enviada e aguardando retorno do protocolo
- 3 Enviada com protocolo retornado
- 4 Arquivo PDF GNRE criado
- 5 Guia impressa
- 🜀 6 Erro no envio
- 🕗 🛛 7 Erro Logix
- 🚯 🛛 R Rejeitada
- 🚺 I Inativa

**DICA:** Também é possivel acessar o programa pelo atalho na barra de ferramentas do próprio emissor de Notas Fiscais Eletrônicas OBF40000 – Painel NF-e.

0

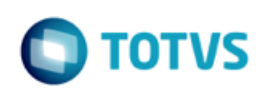

| <b>(</b>                                                                    |                                                                                                   |                                                   |                                          | Painel NF-e                    |                  |                              |                                   |            |            |
|-----------------------------------------------------------------------------|---------------------------------------------------------------------------------------------------|---------------------------------------------------|------------------------------------------|--------------------------------|------------------|------------------------------|-----------------------------------|------------|------------|
| Informar Profile Enviar N                                                   | F-e Retornar Refresh Mon                                                                          | itorar Imprimir Criar XML                         | Exibir<br>Estatísticas Versão<br>etalhes | Forma Imprimir<br>Boletos      | ansmitir<br>Sair |                              |                                   |            | 2<br>Ajuda |
|                                                                             |                                                                                                   |                                                   | <u>1</u> - Filtros Entradas              |                                | 2 - Filtros Sa   | aídas                        |                                   |            |            |
| Nota fiscal de:<br>Data de emissão de:<br>Série:<br>Situação atual da NF-e: | 101140                                                                                            | até: 101146                                       | S                                        | '<br>ransmissão da GNRE online |                  |                              |                                   | ×          |            |
| Status de envio da NF-e:<br>Filtrar pelo usuário:                           | Informar Profile Env                                                                              | iar Retornar Imprimir Mo                          | nitorar Parâmetros Sair                  |                                |                  |                              |                                   | 2<br>Ajuda |            |
| Notas Fiscais                                                               | Série:<br>Nota fiscal de:<br>Data de emissão de:<br>Data de pagamento:<br>▶ Status de envio da GN | 01 <u>S</u> s<br>101140<br>///<br>//<br>RE: Todos | ubsérie: 0                               | Tipo: FATPRDSV S               |                  |                              |                                   |            | <b>^</b>   |
|                                                                             | Status GNRE                                                                                       | Nota Fiscal Vers                                  | ão ) Tributo                             | UF favorecida                  | Receita          | Data pagamento<br>15/05/2016 | <ul> <li>Valor tributo</li> </ul> | _          |            |
|                                                                             |                                                                                                   | 101141                                            | 1 ICMS_ST_GNRE<br>1 ICMS_ST_GNRE         | SC<br>SC                       | 100099<br>100099 | 15/05/2016<br>16/05/2016     |                                   | 7          |            |
|                                                                             |                                                                                                   | 101145                                            | 1  ICMS_ST_GNRE                          | jsc                            | 100099           | 16/05/2016                   |                                   |            |            |
|                                                                             |                                                                                                   |                                                   |                                          |                                |                  |                              |                                   |            |            |
|                                                                             |                                                                                                   |                                                   |                                          |                                |                  |                              | 5                                 |            |            |
|                                                                             |                                                                                                   |                                                   |                                          |                                |                  |                              |                                   |            | •          |
| •                                                                           |                                                                                                   |                                                   |                                          | *****                          |                  |                              |                                   |            |            |

# 1.7 Impressão da GNRE para pagamento

Após o retorno do protocolo de autorização pela SEFAZ, a guia para o pagamento poderá ser gerada em disco ou enviado para impressora. O arquivo PDF referente a guia será gerado no diretório cadastrado no programa OBF41050 na tela de "Configurações".

Caso o parâmetro "E-mail para envio da guia para pagamento da GNRE on-line" no LOG00086 em "Processo Saídas > Faturamento > GNRE" esteja preenchido, a guia será enviada em anexo para os e-mails cadastrados.

Este

| Cuie Nesional de Deselhimer                         | eta da Tributas Estaduais - CNDE                       | UF Favorecida         | Código d        | da Receita |  |
|-----------------------------------------------------|--------------------------------------------------------|-----------------------|-----------------|------------|--|
| Guia Nacional de Recolhimer                         | tto de Tributos Estaduais - GNRE                       | SC                    | 100099          |            |  |
|                                                     | Nº de Controle                                         | Nº de Controle        |                 |            |  |
|                                                     |                                                        | 9942160000002026      |                 |            |  |
| Razão Social: TOTVS S.A                             | CNPJ/CPF/Insc. Est.: 53.113.791/0001-22 / 111010945111 | Data de Vencimento    |                 |            |  |
| Endereco: ALLAN EUGAZZA NAO AL TERARIU              |                                                        | 25/05/2016            |                 |            |  |
| Município: SAO PAULO                                | UF: SP                                                 | Nº Documento Origen   | 1:              |            |  |
| CEP: 89226-030                                      | DDD/Telefone: 56932325                                 | 101180                |                 |            |  |
|                                                     | Dados do Destinatário                                  | Período de Referência | 1               | Nº Parcela |  |
|                                                     |                                                        |                       |                 |            |  |
| CNPJ/CPF/Insc. Est.: 53.113.791/0001-22 / 255721161 |                                                        | Valor Principal       | Valor Principal |            |  |
|                                                     |                                                        | 75.00                 |                 |            |  |
|                                                     | Informações à Fiscalização                             | Atualização Monetária | 1               |            |  |
|                                                     |                                                        | 0.00                  |                 |            |  |
| Convênio / Protocolo:                               |                                                        | Juros                 |                 |            |  |
| Produto: 009                                        |                                                        | 0.00                  |                 |            |  |
| Informações Complementares                          |                                                        | Multa                 |                 |            |  |
| ICMS RETIDO ANTERIORMENTE POR SUBST. TRIBUTARI      | IA.                                                    | 0.00                  |                 |            |  |
|                                                     |                                                        | Total a Receber       |                 |            |  |
| Documento válido para pagamento até 25/05/2016      |                                                        | 75.00                 |                 |            |  |
|                                                     |                                                        | 1º via Banco          |                 |            |  |
|                                                     |                                                        |                       |                 |            |  |
|                                                     |                                                        |                       |                 |            |  |
|                                                     |                                                        |                       |                 |            |  |
| 8584000000 0 75000098161 4                          | 46019942160 8 00000202600 7                            |                       |                 |            |  |

# 1.8 JOB – Agendador de tarefas Logix

Para o programa OBF41000 – Transmissão de GNRE, é possível ainda realizar a parametrização do sistema para efetuar o envio/retorno das guias à SEFAZ, bem como a impressão para pagamento de maneira automatizada, ou seja, sem a intervenção de usuários. Para isso deverá ser realizada o cadastro de até dois gatilhos no JOB0003 - Agendador de Tarefas Logix.

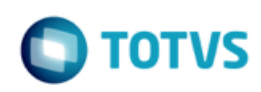

| <b>(</b> )                           |                            |                                  | Agendador de Tarefas Logix        |               |   |
|--------------------------------------|----------------------------|----------------------------------|-----------------------------------|---------------|---|
| Incluir Modificar Copiar             | Excluir Pesquisar Primeiro | Anterior Seguinte Último Lista I | Relatório Sair Confirmar Cancelar |               |   |
| Gatilho:                             | 0 Envio/Retorno GNRE       |                                  |                                   |               |   |
| Objetivo:                            | Envio/Retorno GNRE         |                                  |                                   |               |   |
| Responsável:                         | lg001224 🔍 Allan Doug      | las Fugazza                      |                                   |               |   |
| E-mail responsável:                  | allan.fugazza@totvs.com.br | Não enviar                       | T                                 |               |   |
| - Especificação de Execuçi           | ão                         |                                  |                                   |               |   |
| Data início execução:                | 24/05/2016 15:24:5         | 2 Data fim exe                   | cução: 24/05/2016 📰 23:59:59      |               |   |
| Horat                                | ź                          | S Minuto:                        | *                                 | 0             |   |
| Diat                                 | *                          | S Dia da seman                   | *                                 |               |   |
| Mân.                                 | *                          |                                  | Pendente -                        | _3            |   |
| mes:                                 |                            | Situação:                        | Feildeille                        |               |   |
| Tarefas                              |                            |                                  |                                   |               |   |
| turonuo                              | - Deline                   | . Observer <sup>2</sup> -        | · Decendentes                     | . Desferatore |   |
| Sequencia     Pro     Applementation | ograma Kotina              | Observação     Envia/Deterne     | Dependentes                       | Parametros    | 0 |
| 7 001410<br>2 obf410                 | Vendes                     | Impressão                        |                                   | 4             | ~ |
| 2 001410                             | venusa                     | Impressao                        |                                   | *             | 4 |
|                                      |                            | Ç₃                               |                                   |               |   |
| •                                    |                            |                                  |                                   |               |   |
| L                                    |                            |                                  |                                   |               |   |
| Data inclusão: 2                     | 24/05/2016 15:24:52 D      | ata atualização: 24/05/2016      | 15:24:52 Reponsável atualização:  | lg001224      |   |

Para qualquer um dos dois gatinhos possíveis deverão ser cadastrados os seguintes parametros:

- Código da empresa;
- Usuário (neste caso pode ser passado "\*" (Asterisco) caso necessário enviar/retornar ou imprimir GNRE's de todos os usuários);
- Ambiente: W-Windows, U-Linux;
- Tipo de Tarefa: 1-Envio/Retorno ou 3-Criação do arquivo PDF

.

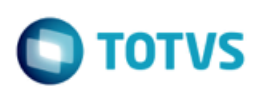

| Parâmetros                                                                                                    | Parâmetros                          |
|----------------------------------------------------------------------------------------------------|-------------------------------------|
| Sequência: 1<br>Programa: obf41000                                                                                                    | Sequência: 2<br>Programa: obf41000  |
| imi Parâmetro: 01 Sequência: 00<br>imi Parâmetro: 02 Sequência: 00<br>imi Parâmetro: 03 Sequência: 00<br>imi Parâmetro: 04 Sequência: 00 | Ações                               |
| Valor: 1.<br>Observação: Envio e retorno.                                                                                                | Valor: 2.<br>Observação: Impressão. |
| Confirmar Cancelar                                                                                                    | Confirmar Cancelar                  |

| Quadro de revisões |           |  |                               |            |  |
|--------------------|-----------|--|-------------------------------|------------|--|
| Revisão            | Descrição |  | Responsável                   | Data       |  |
| 01                 | Criação   |  | Elisa Schulze / Allan Fugazza | 25/05/2016 |  |
|                    |           |  |                               |            |  |
|                    |           |  |                               |            |  |